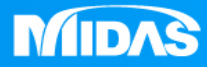

# MIDAS MESHFREE 材料非線性 橡膠材料下壓分析

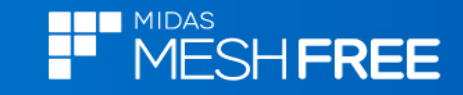

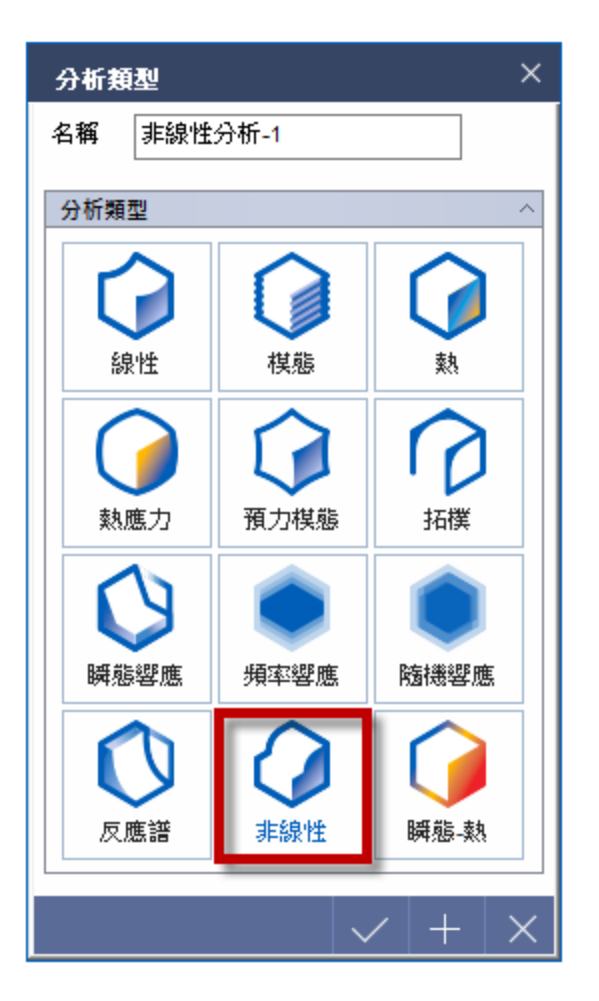

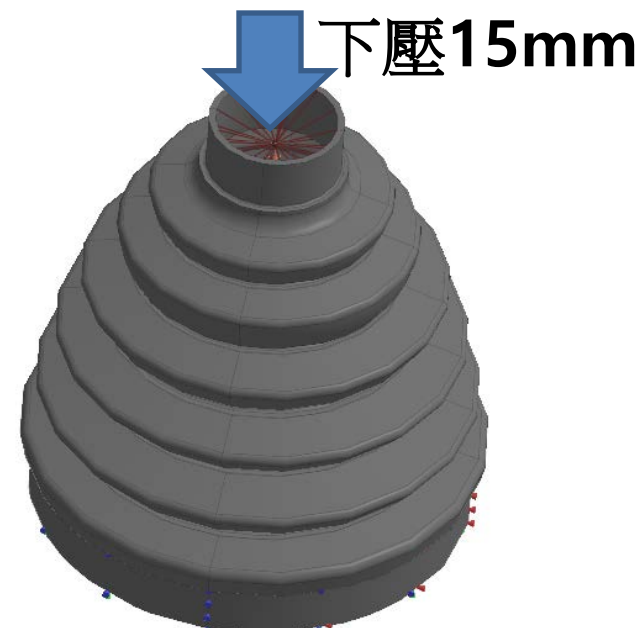

## 固定橡膠底部內側X, Y,Z

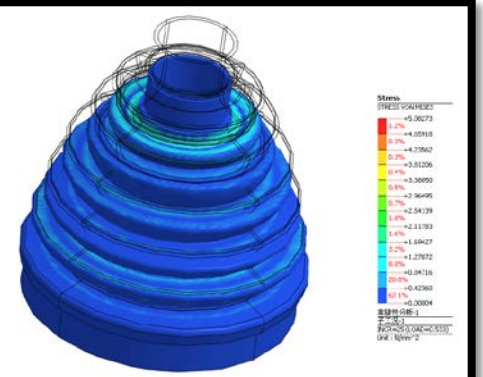

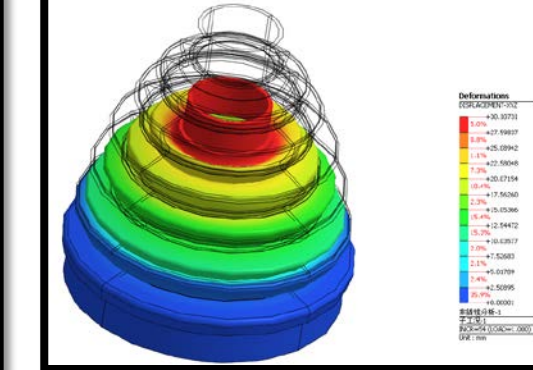

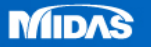

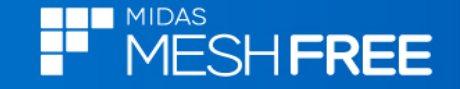

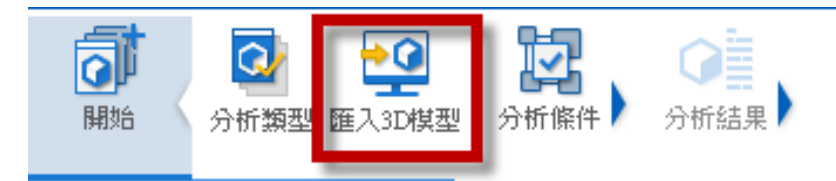

# Step1. 匯入3D 模型

| MeshFree支援各類CAD | 格式 |
|-----------------|----|
|                 |    |

Parasolid (9 - 29) Files (\*.x\_t;\*.xmt\_txt;\*.x\_b;\*.xmt\_bin) ACIS (R1 - 2017 1.0) Files (\*.sat;\*.sab;\*.asat;\*.asab) STEP (AP203, AP214, AP242) Files (\*.stp;\*.step) IGES (Up to 5.3) Files (\*.igs;\*.iges) Pro-E (16 - Creo 3.0) Files (\*.prt;\*.prt.\*;\*.asm;\*.asm.\*) CATIA V4 (CATIA 4.1.9 - 4.2.4) Files (\*.model;\*.exp;\*.session) CATIA V4 (CATIA 4.1.9 - 4.2.4) Files (\*.model;\*.exp;\*.session) CATIA V5 (V5R8 - V5-6R2016) Files (\*.CATPart;\*.CATProduct) Solid Works (98 - 2017) Files (\*.sldprt;\*.sldasm) Unigraphics (11 - NX11) Files (\*.prt) Inventor Part (V6 - V2017) Files (\*.ipt) Inventor Assembly (V11 - V2017) Files (\*.iam) Solid Edge (V18 - ST9) Files (\*.par;\*.asm;\*.psm)

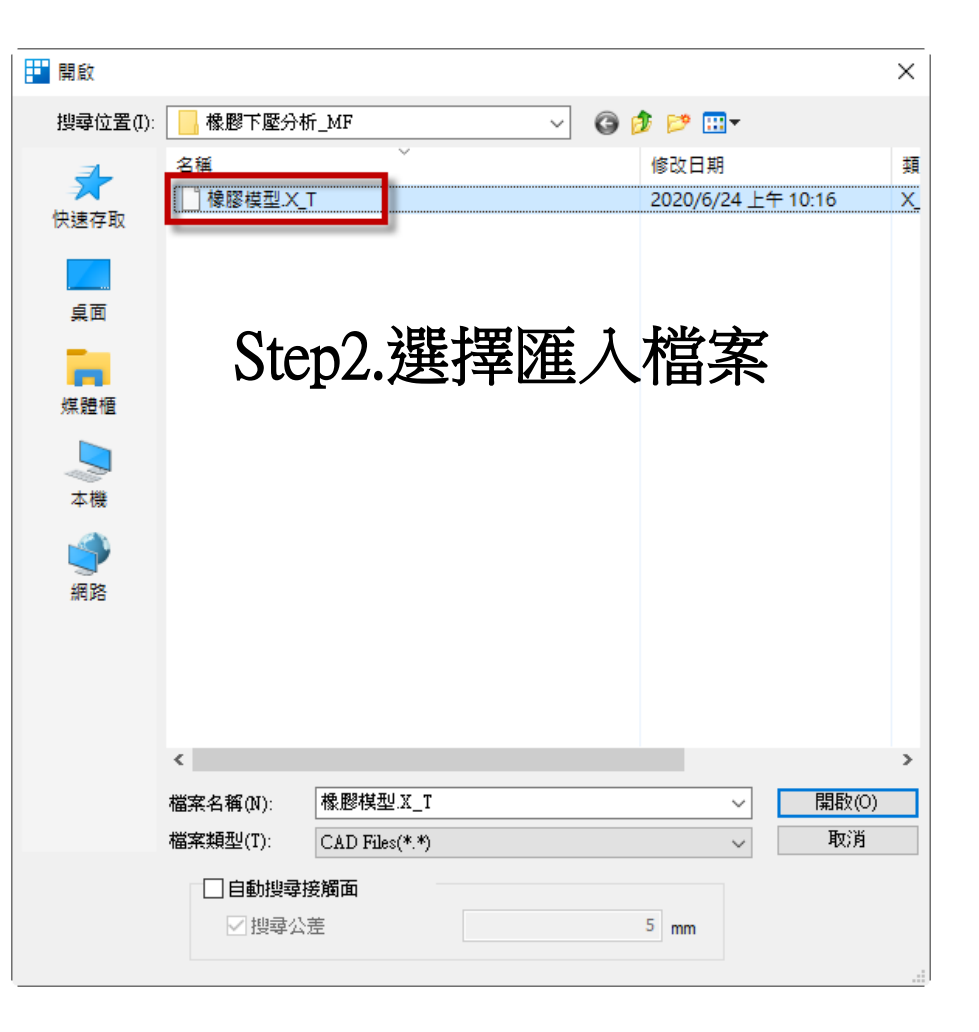

#### Step3.關閉自動搜尋接觸面

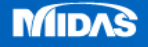

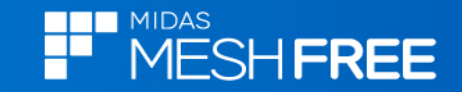

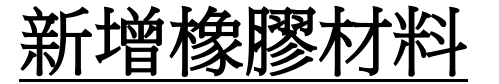

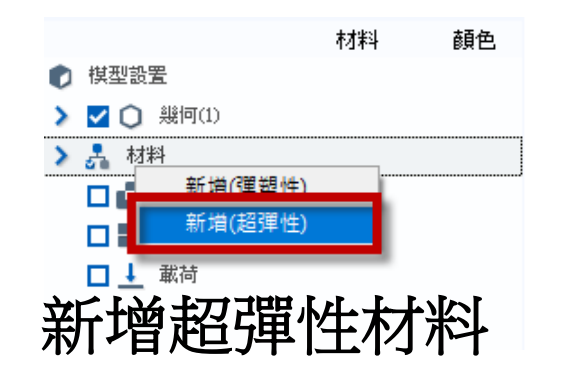

#### 選擇Other Non-metals類型>Rubber

| Other Non-metals                         | ✓ 名稱 Rubber                          | 顏色         | <u> </u>                  |            |
|------------------------------------------|--------------------------------------|------------|---------------------------|------------|
| Ceramic Porcelain                        | 超彈性熱                                 |            |                           |            |
| GE214<br>Glass                           | 一一般 ———                              |            |                           |            |
| Glass ceramic-0330<br>Glass ceramic-9606 | 質量密度                                 |            | 1e-006 kg/mm <sup>3</sup> |            |
| Glass ceramic-9658                       | 熱膨脹係數                                | 0.         | .00067                    |            |
| Rubber                                   | 参考溫度                                 |            | 0 [°C]                    |            |
|                                          | ↓↓↓↓                                 | Polynomial | ~                         |            |
|                                          | <br>變形(畸變)應變能階數                      | 1          | ~                         |            |
|                                          | 體積(容積)應變能階數                          | 1          | ~                         |            |
|                                          | ──────────────────────────────────── | -          |                           | う混落かい      |
|                                          | 前力增新                                 | ○ ☑ 蒲松比    | 0.4995                    | 习医浦公日      |
|                                          | - 婴形(畸變)<br>A 10 A 01                | _          | (                         | 新四0 1005   |
|                                          | 0.596 1.183                          |            | (.                        | ∫只□乂∪・4>>、 |
|                                          | A 20 A 11                            | A 02       |                           |            |
| 戀形堂數                                     | A30 A21                              | A 12 A 03  |                           |            |
|                                          | 0 0                                  | 0 0        |                           |            |
| 10:0.596                                 | A 40 A 31                            | A 22 A 13  | A 04                      |            |
|                                          | 0 0                                  | 0 0        | 0                         |            |
| )1:1.183                                 | 0 0                                  | A 32 A 23  | 0 0                       |            |
|                                          | _ 體積(容積)                             |            |                           |            |
|                                          | D1 D2                                | D3 D4      | D5                        |            |
|                                          | 0 0                                  | 0 0        | 0                         |            |
| ±1 26±9                                  | 單位: N/mm <sup>2</sup>                |            | 實驗數據                      |            |

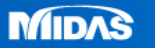

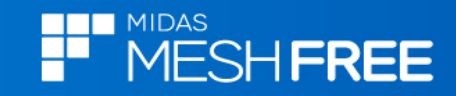

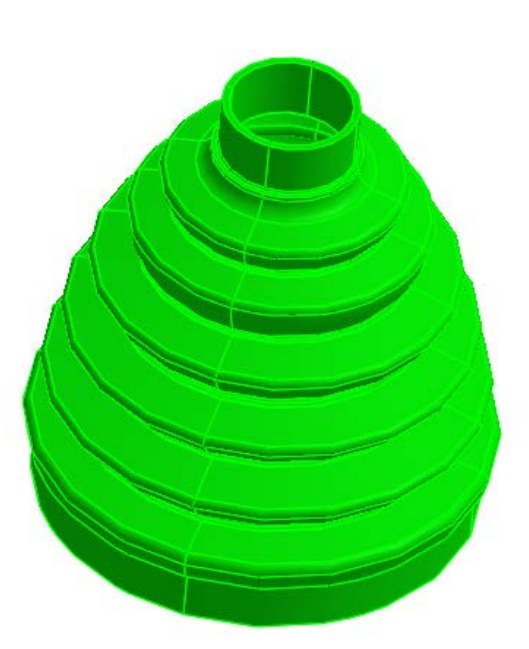

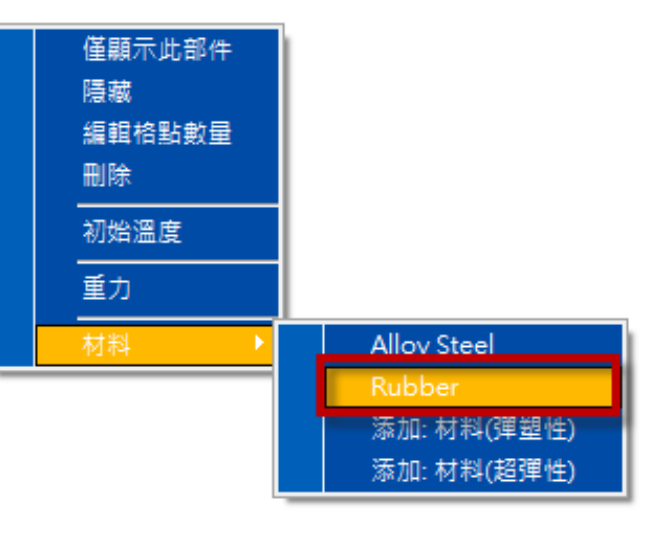

### 滑鼠右鍵,材料定義

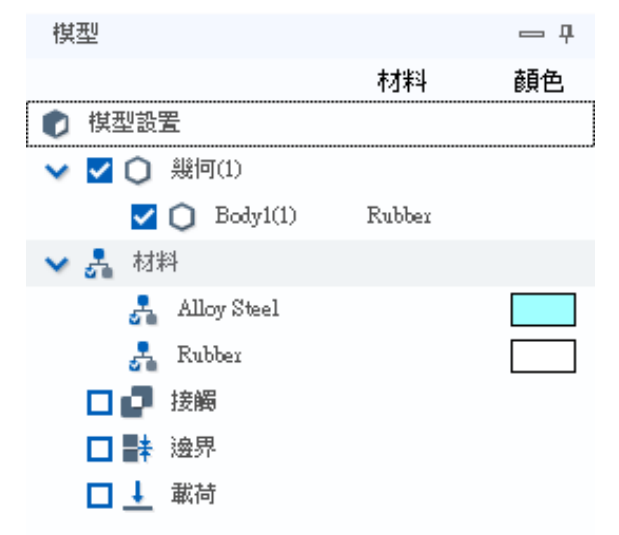

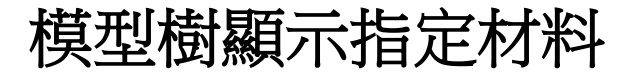

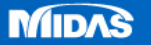

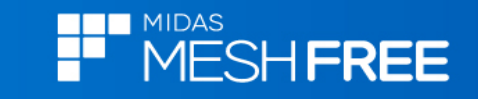

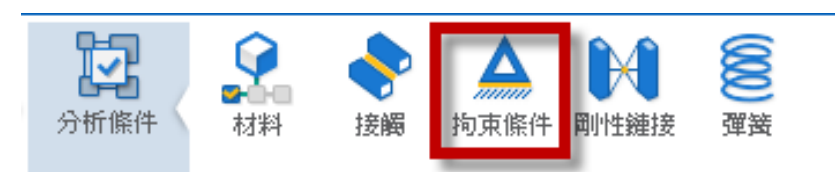

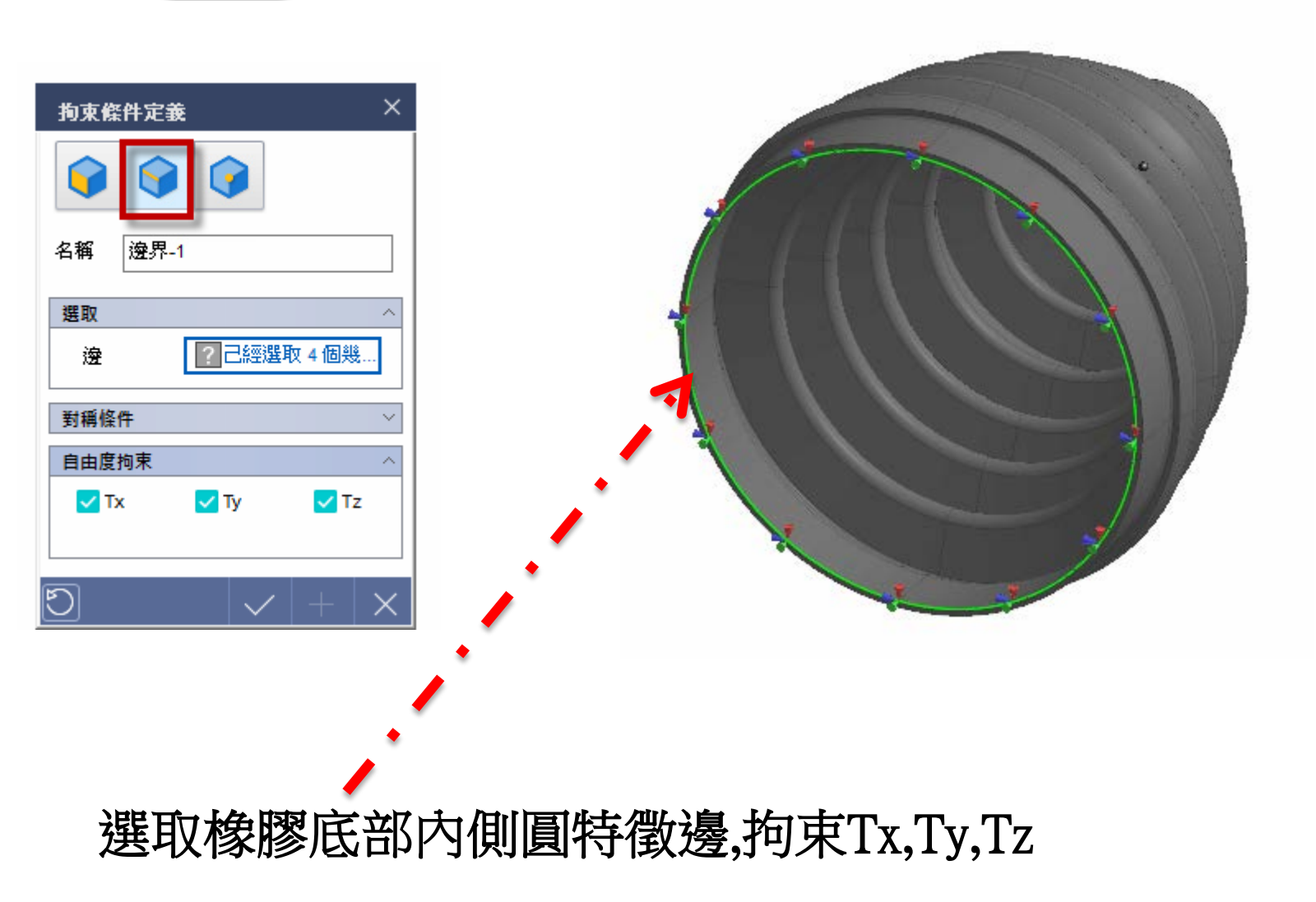

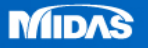

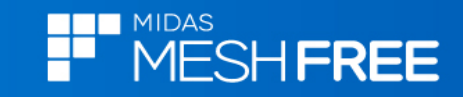

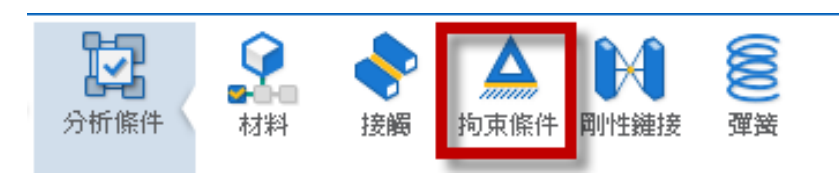

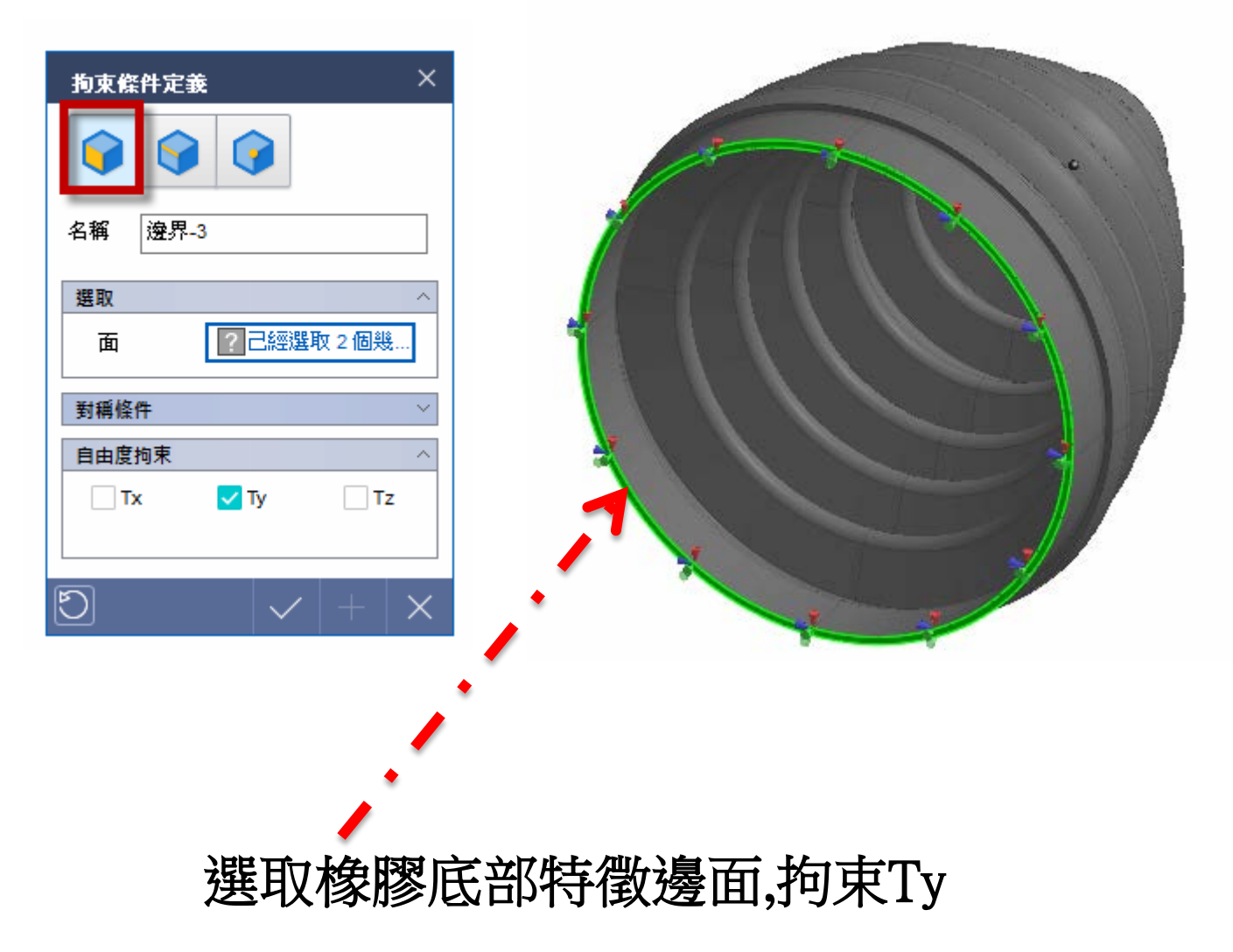

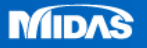

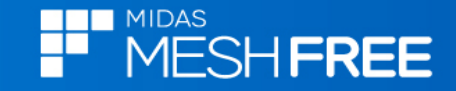

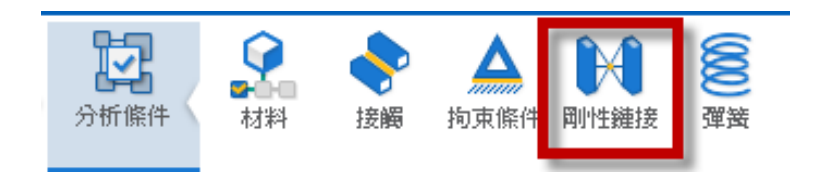

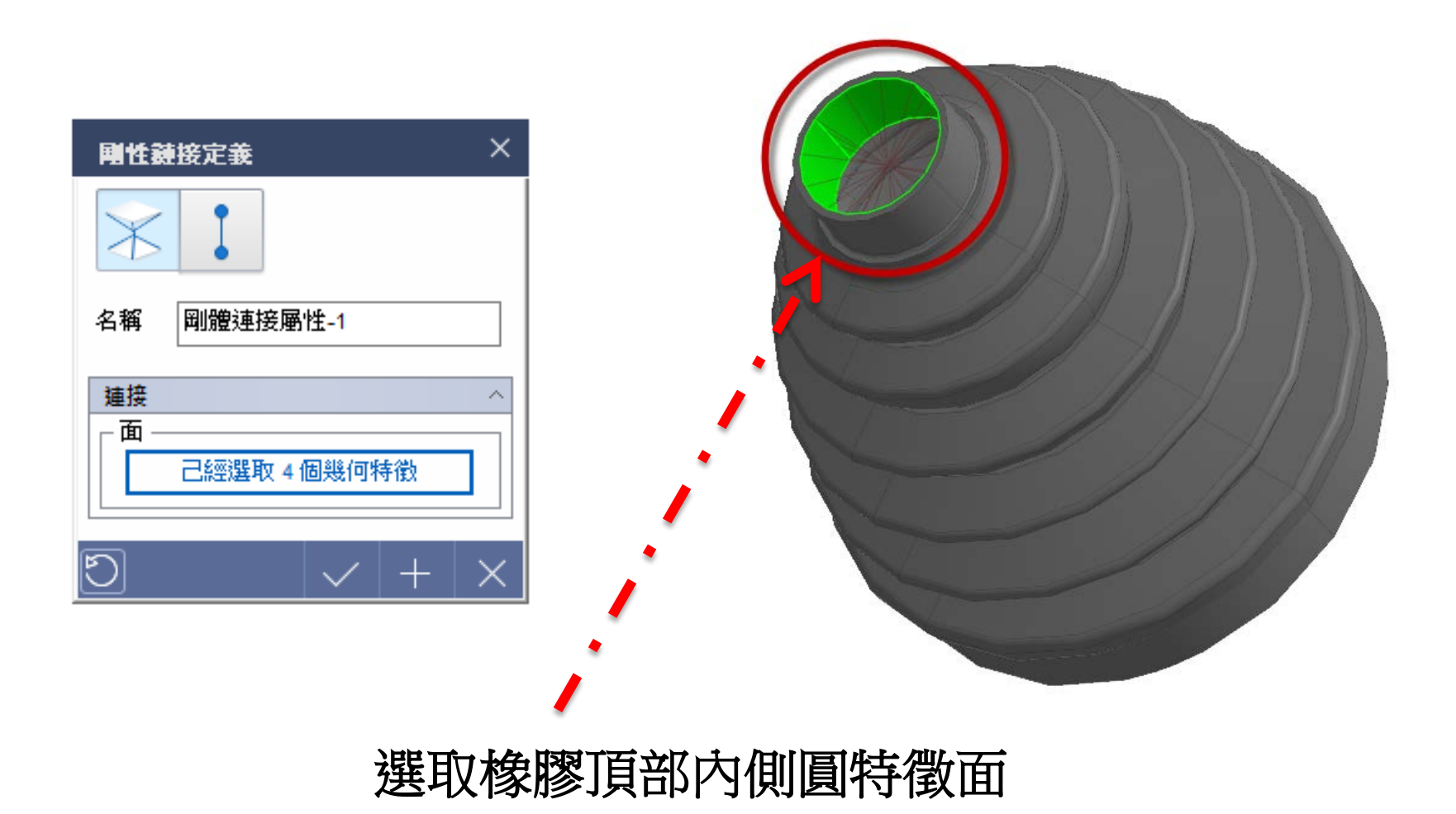

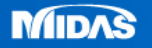

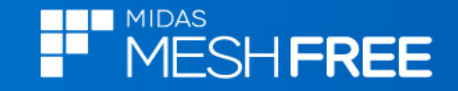

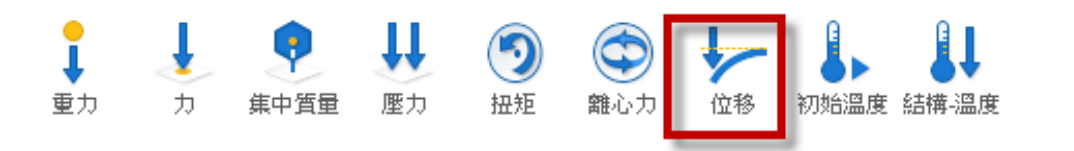

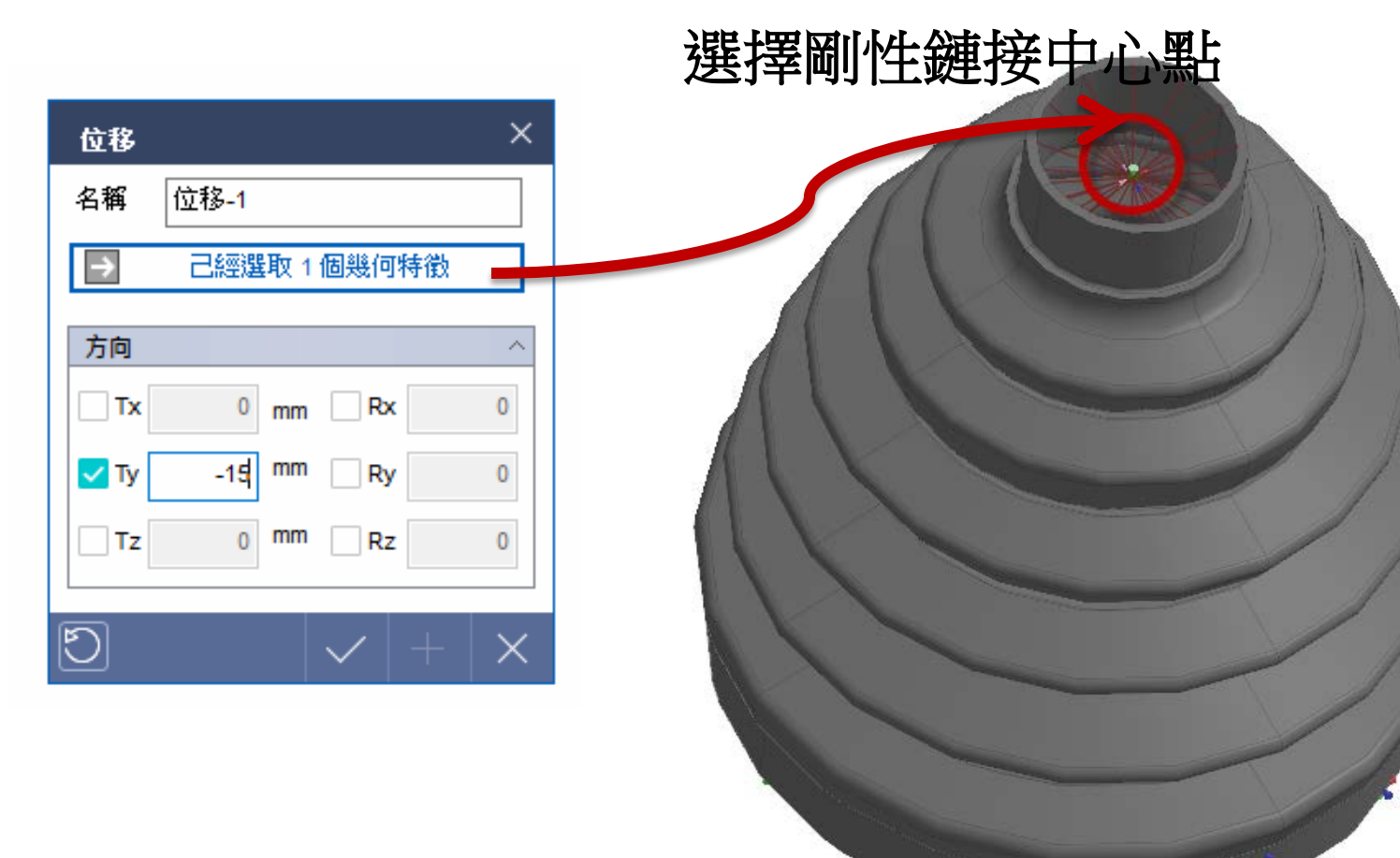

## 施加15mm下壓 (全局座標系判斷方向)

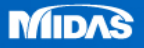

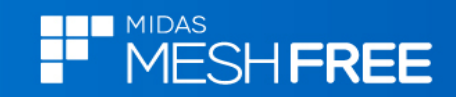

| 僅顯示此部件 |
|--------|
| 隱藏     |
| 編輯格點數量 |
| 刪除     |
| 初始溫度   |
| 重力     |
| 材料 ▶   |

| 格點定義                                  |                       | ×        |  |  |  |
|---------------------------------------|-----------------------|----------|--|--|--|
| 幾何                                    | Body1(1)              | <        |  |  |  |
| 值                                     |                       | ~        |  |  |  |
|                                       | ŧ                     |          |  |  |  |
| ●最大                                   | ○中間 ○最小               |          |  |  |  |
|                                       |                       |          |  |  |  |
| x                                     | 26                    |          |  |  |  |
| Y                                     | 27                    |          |  |  |  |
| Z                                     | 26                    |          |  |  |  |
| └──────────────────────────────────── |                       |          |  |  |  |
| 長度                                    | 4 mm                  |          |  |  |  |
| └──────────────────────────────────── |                       |          |  |  |  |
| (0.1~1)                               | 0.1                   |          |  |  |  |
| ✓ 根據幾何形狀調整網格方向                        |                       |          |  |  |  |
|                                       |                       |          |  |  |  |
| Q                                     | <ul><li>✓ +</li></ul> | $\times$ |  |  |  |

#### 格點尺寸定義(4mm)

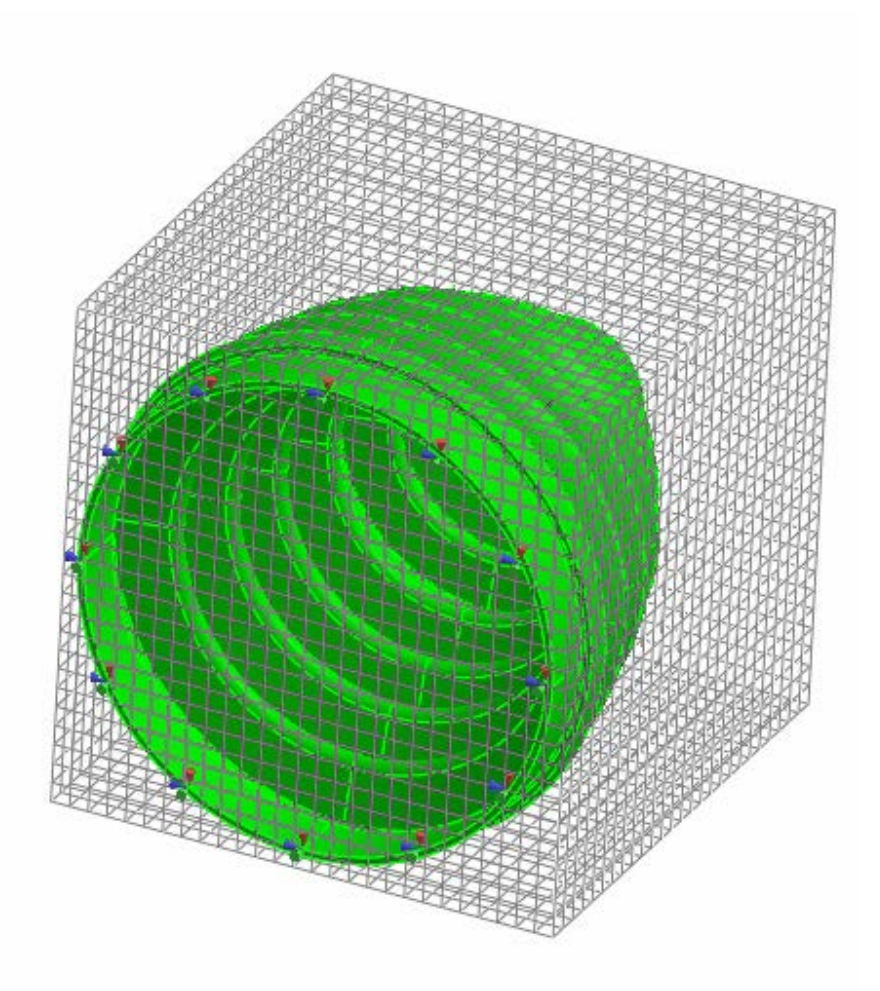

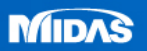

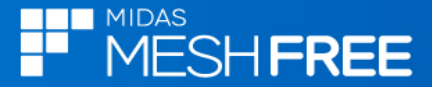

分析工況控制

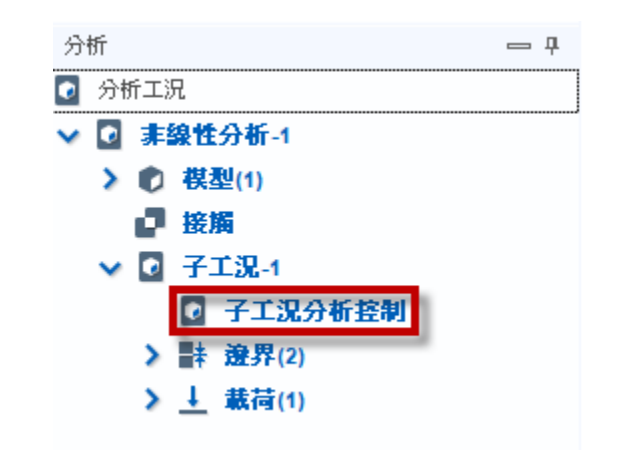

# 開啓幾何非線性 (未開啓無法計算超彈性材料)

| 分析工況控制      | ×                                     |  |  |  |  |
|-------------|---------------------------------------|--|--|--|--|
| ం           |                                       |  |  |  |  |
| 非線性控制       | ^                                     |  |  |  |  |
| ✓ 幾何非線性     |                                       |  |  |  |  |
| 增量數         | 30                                    |  |  |  |  |
| - 収斂牛則/谷計決定 |                                       |  |  |  |  |
| 位移          | 0.001                                 |  |  |  |  |
| 載荷          | 0.001                                 |  |  |  |  |
| ✓ 功         | 1e-006                                |  |  |  |  |
| │<br>┌      | └──────────────────────────────────── |  |  |  |  |
| 每個 非等分增量步   | ✓ N 1                                 |  |  |  |  |
| 非線性進階參數     |                                       |  |  |  |  |
|             | $ $ $\vee$ $ $ $+$ $ $ $\times$       |  |  |  |  |

註:無網格法不容易收斂,增加增量數穩定收斂

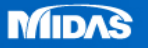

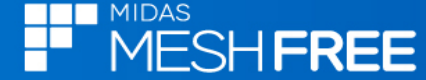

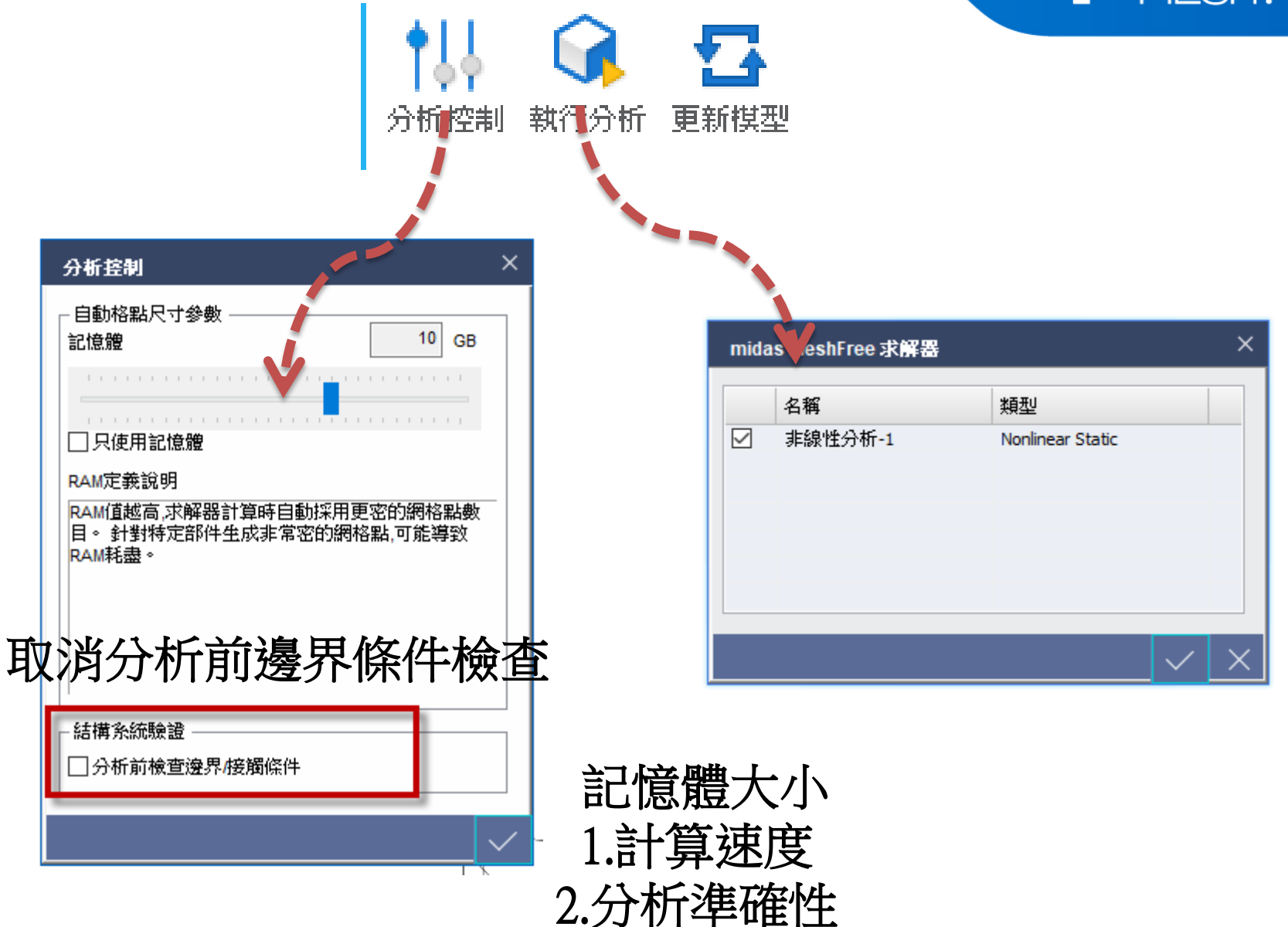

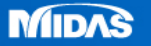

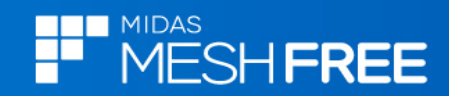

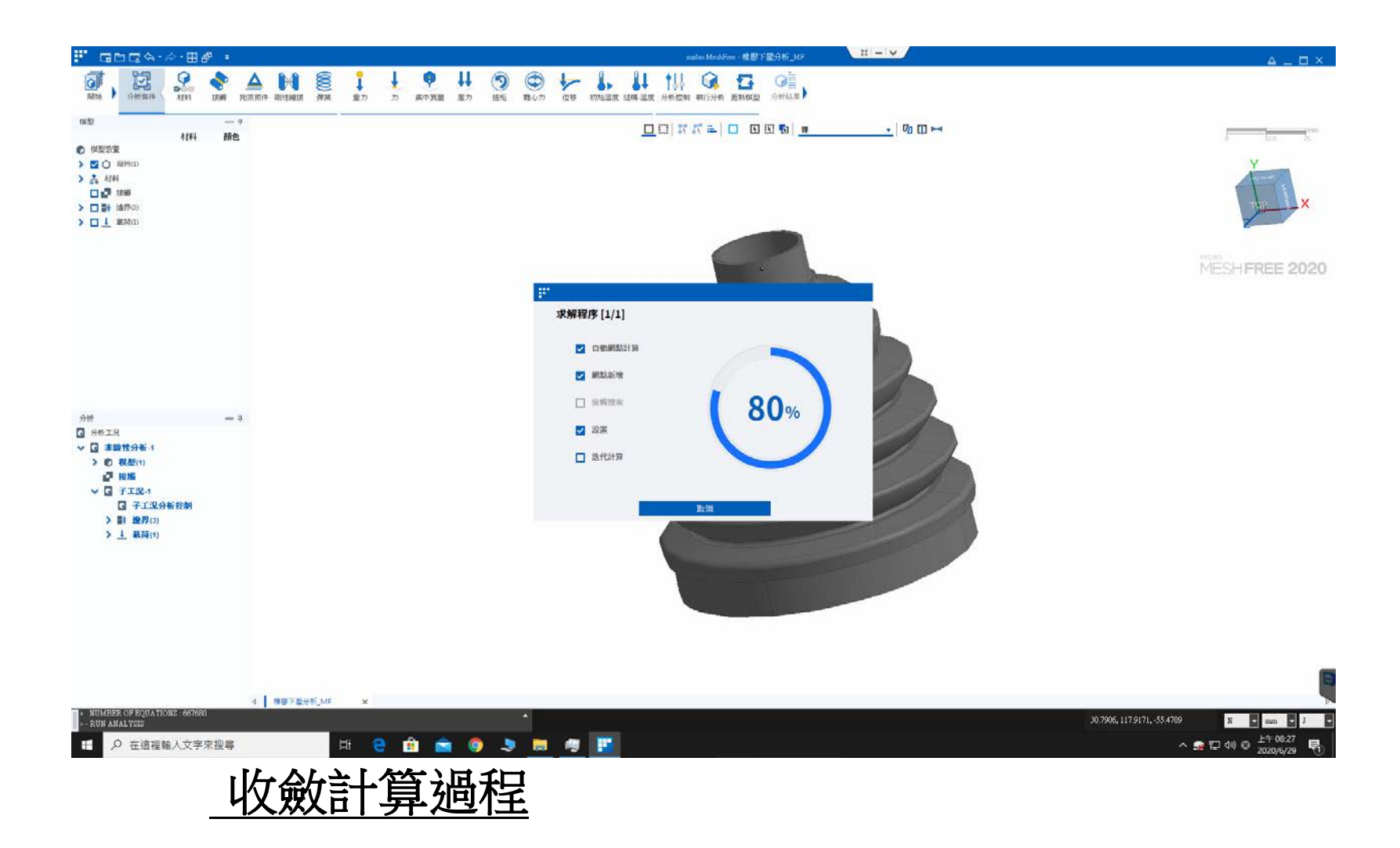

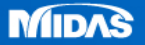

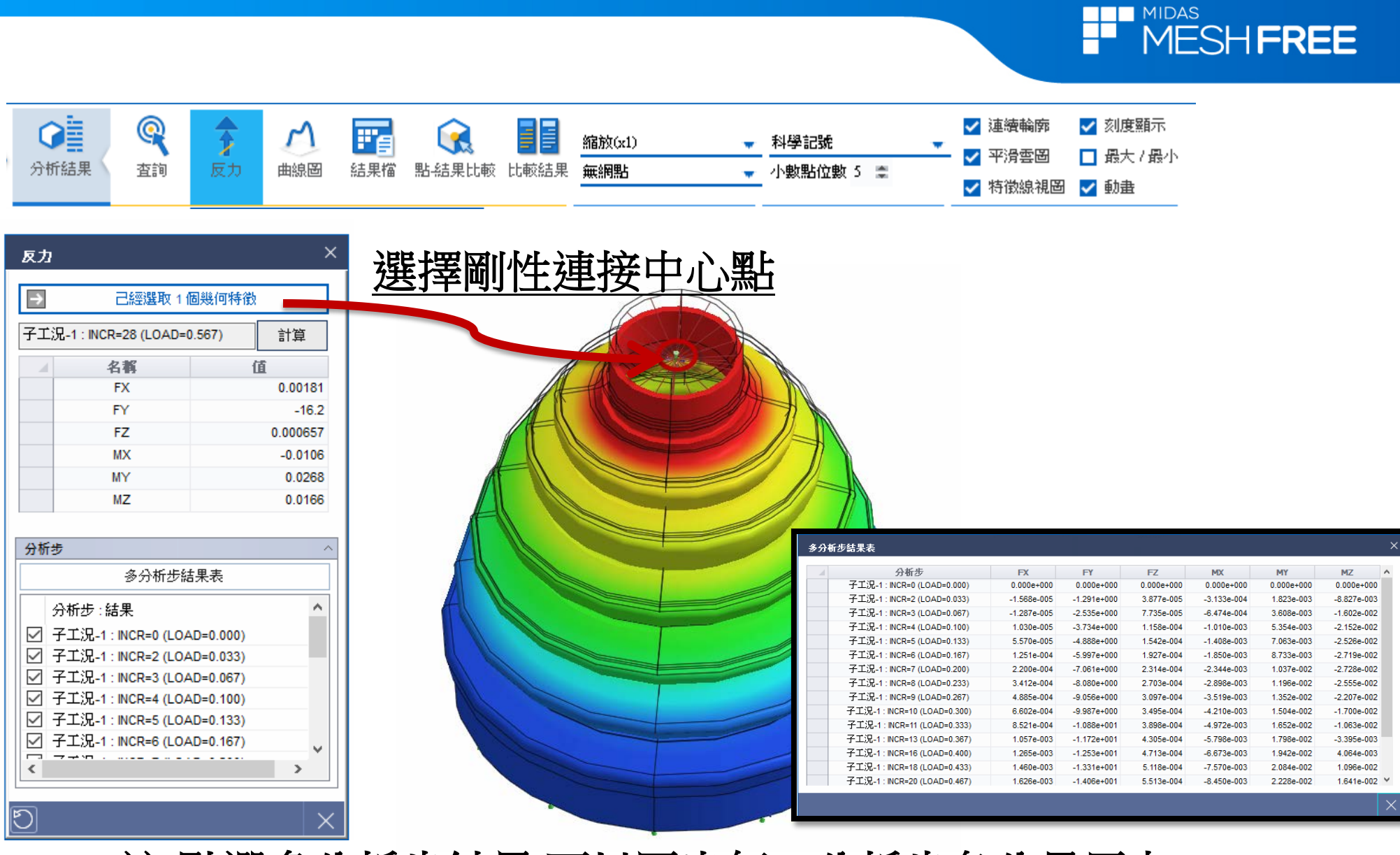

註:點選多分析步結果,可以匯出每一分析步各分量反力

MIDAS